#### SMB-Scan auf MP C2500/3000 – eigentlich ganz einfach:

Entweder per WIM per Browser (s.unten) oder am MFP:

#### "Anwenderprogramm" aufrufen, "Systemeinstellungen" aufrufen

Anwenderprogramm/Zähler/Abfrage Verlassen P Einstellungen £ English Kopierer/Document Server Systemeinstellungen ľŒ G i Abfrage Faxeinstellungen Druckereinstellungen ß Wartung Scannereinstellungen 123 Zähler Einstellungen Erweit. Funktionen 10 SEP 2007 15:38 Jobliste Systemstatus

#### Zunächst erst mal ein Ping vom MFP zum Server. "Schnittstellen-Einstellungen"–Registerkarte auswählen

| 🔯 Systemeinst.                                            |                                         |                                   | Verlassen              |
|-----------------------------------------------------------|-----------------------------------------|-----------------------------------|------------------------|
| Allgemeine<br>Funktionen Papiermagazin<br>–Einstell. Ein: | Timer-<br>stellungen Schnittst<br>Einst | ell\Datei-\Administrator<br>      |                        |
| Anwendertext programmieren /                              | ändern /löschen                         | Ausgabe: Kopierer                 | Obere Finisher-Abl.    |
| Bedienfeldton                                             | Aus                                     | Ausgabe: Document Server          | Interne Ablage 1       |
| Aufwärmmeldung                                            | Ein                                     | Ausgabe: Fax                      | Interne Ablage 1       |
| Kopienzähler-Anzeige                                      | Aufwärts                                | Ausgabe: Drucker                  | Finisher-Versatzablage |
| Priorität Funktion                                        | Kopierer                                | Anzeigezeit Systemstatus/Jobliste | 1 O Sekunde(n)         |
| Priorität Drucken                                         | Modus anzeigen                          | Scroll-Rad                        | Normal                 |
| Funktions-Reset-Timer                                     | 3 Sekunde(n)                            |                                   |                        |
|                                                           |                                         |                                   |                        |
|                                                           | 9                                       | ystemstatus Jobliste              | 10 SEP 2007<br>15:38   |

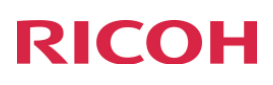

### Auf "Weiter" klicken um eine Seite nach unten zu Scrollen

| 🔯 Systemeinst.                                      |                               |                |                            |                      | Verlassen            |
|-----------------------------------------------------|-------------------------------|----------------|----------------------------|----------------------|----------------------|
| Allgemeine<br>Funktionen Papiermagazin<br>Einstell. | Timer-<br>stellungen Schnitt: | stell<br>st. ü | Datei- Adr<br>bertrag. Adr | ministrator<br>Tools |                      |
| Netzwerk                                            |                               |                |                            |                      | Liste drucken        |
| IPv4-Adresse des Geräts                             | 172.016.054.027               | DI             | DNS-Konfiguratio           | on                   | Aktiv                |
| IPv4-Gateway-Adresse                                | 172.016.054.001               |                | Domainname                 |                      | nrg.it.xyz           |
| IPv6-Adresse des Ge                                 | räts                          | W              | 'INS-Konfiguratio          | on                   | Ein                  |
| IPv6-Gateway-Adresse                                | ::                            |                | Gültige                    | s Protokoll          |                      |
| Autokonfig. der Zustandslosen IPv6-Adresse          | Nicht aktiv                   | NCP            | -Lieferungsproto           | koll                 | Priorität TCP/ IP    |
| DNS-Konfiguration                                   | Wählen                        |                | NW Frame-Typ               |                      | Autom. Auswahl       |
|                                                     |                               |                | 1/2                        | 🔺 Zur                | ück 🔻 Weiter         |
|                                                     |                               | Systemstatus   | Jobliste                   |                      | 10 SEP 2007<br>15:39 |

### "Ping-Befehl" auswählen

| 🔯 Systemeinst.                          |                                    |                   |                     |                     | Verlassen            |
|-----------------------------------------|------------------------------------|-------------------|---------------------|---------------------|----------------------|
| Allgemeine<br>Funktionen –Einstell. Ein | Timer- Schnitts<br>stellungen Eins | tell Da<br>t. übe | ntei-<br>rtrag. Adm | inistrator<br>Fools |                      |
| Netzwerk                                |                                    |                   |                     |                     | Liste drucken        |
| SMB-Computername                        | HA-P507                            | SSL/ TLS-K        | ommunikation e      | rlauben             | Priorität Chiffretxt |
| SMB-Arbeitsgruppe                       | HANNOVER                           |                   | Hostname            |                     | HA-P507              |
| Ethernet-Geschwindigkeit                | Autom. Auswahl                     |                   | Gerätename          |                     | HA-P507              |
|                                         |                                    |                   |                     |                     |                      |
| Ping-Befehl                             |                                    |                   |                     |                     |                      |
| SNMP V3-Kommunikation erlauben          | Verschl./ Klartext                 |                   |                     |                     |                      |
|                                         |                                    |                   | 2/2                 | 🔺 Zur               | iück 🛡 Weiter        |
|                                         |                                    | Systemstatus      | Jobliste            |                     | 10 SEP 2007<br>15:39 |

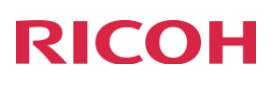

Auf "Ändern" klicken

| 🔞 Systemeinst.                                |                                    |          | Verlassen            |
|-----------------------------------------------|------------------------------------|----------|----------------------|
| Allgemeine Papiermagazin Funktionen Finstell. | Ping-Befehl                        |          | Verlassen            |
| Netzwerk                                      | Um pingen zu starten, [Ping] drück | en.      |                      |
| SMB-Computername                              |                                    |          |                      |
| SMB-Arbeitsgruppe                             | 000.000.000.000                    |          | Ändern               |
| Ethernet-Geschwindigkeit                      |                                    |          |                      |
| Ping-Befehl                                   |                                    |          |                      |
| SNMP V3-Kommunikation erlauben                |                                    |          |                      |
|                                               |                                    |          | Ping                 |
|                                               | Systemstatus                       | Jobliste | 10 SEP 2007<br>15:39 |

### IP-Adresse eingeben und auf "Ping" klicken

| 🔯 Systemeinst.                                      |                                                             | Verlassen            |
|-----------------------------------------------------|-------------------------------------------------------------|----------------------|
| Allgemeine<br>Funktionen Papiermagazin<br>Einstell. | Ping-Befehl                                                 | Verlassen            |
| Netzwerk                                            | Wert mit der Zehnertastatur eingeben, dann auf (#) drücken. |                      |
| SMB-Computername                                    |                                                             |                      |
| SMB-Arbeitsgruppe                                   | 000.000.000                                                 | Löschen              |
| Ethernet-Geschwindigkeit                            | $\leftarrow$ $\rightarrow$                                  | #                    |
| Ping-Befehl                                         |                                                             |                      |
| SNMP V3-Kommunikation erlauben                      |                                                             |                      |
|                                                     |                                                             | Ping                 |
|                                                     | Systemstatus Jobliste                                       | 10 SEP 2007<br>15:39 |

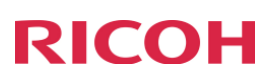

Meldung für Erfolgreichen Ping, "Verlassen"

| 🔯 Systemeinst.                                 | Verlassen            |
|------------------------------------------------|----------------------|
| Allgemeine<br>Funktioner<br>Netzwer<br>Netzwer | 'erlassen            |
| SME<br>SM<br>Ethern<br>172-16-120-152          | Ändern               |
| SNMP V3-                                       | riig                 |
| Systemstatus Jobliste                          | 10 SEP 2007<br>15:39 |

"Administrator Tools"-Registerkarte auswählen

| 🔯 Systemeinst.                             |                                      |                 |                                  | Verlassen            |
|--------------------------------------------|--------------------------------------|-----------------|----------------------------------|----------------------|
| Allgemeine Papiermagazin Einstell.         | Timer- Schnittst<br>stellungen Einst | :ell<br>:. Über | tei- Administrato<br>trag. Tools | r                    |
| Netzwerk                                   |                                      |                 |                                  | Liste drucken        |
| IPv4-Adresse des Geräts                    | 172.016.054.027                      | DDNS            | -Konfiguration                   | Aktiv                |
| IPv4-Gateway-Adresse                       | 172.016.054.001                      | D               | omainname                        | nrg.it.xyz           |
| IPv6-Adresse des Ge                        | räts                                 | WINS            | -Konfiguration                   | Ein                  |
| IPv6-Gateway-Adresse                       | ::                                   |                 | Gültiges Protoko                 | ll                   |
| Autokonfig. der Zustandslosen IPv6-Adresse | Nicht aktiv                          | NCP-Lie         | eferungsprotokoll                | Priorität TCP/ IP    |
| DNS-Konfiguration                          | Wählen                               | NV              | V Frame-Typ                      | Autom. Auswahl       |
|                                            |                                      |                 | 1/2 🔺 1                          | urück 🛡 Weiter       |
|                                            |                                      | Systemstatus    | Jobliste                         | 10 SEP 2007<br>15:39 |

"Adressbuchverwaltung" auswählen

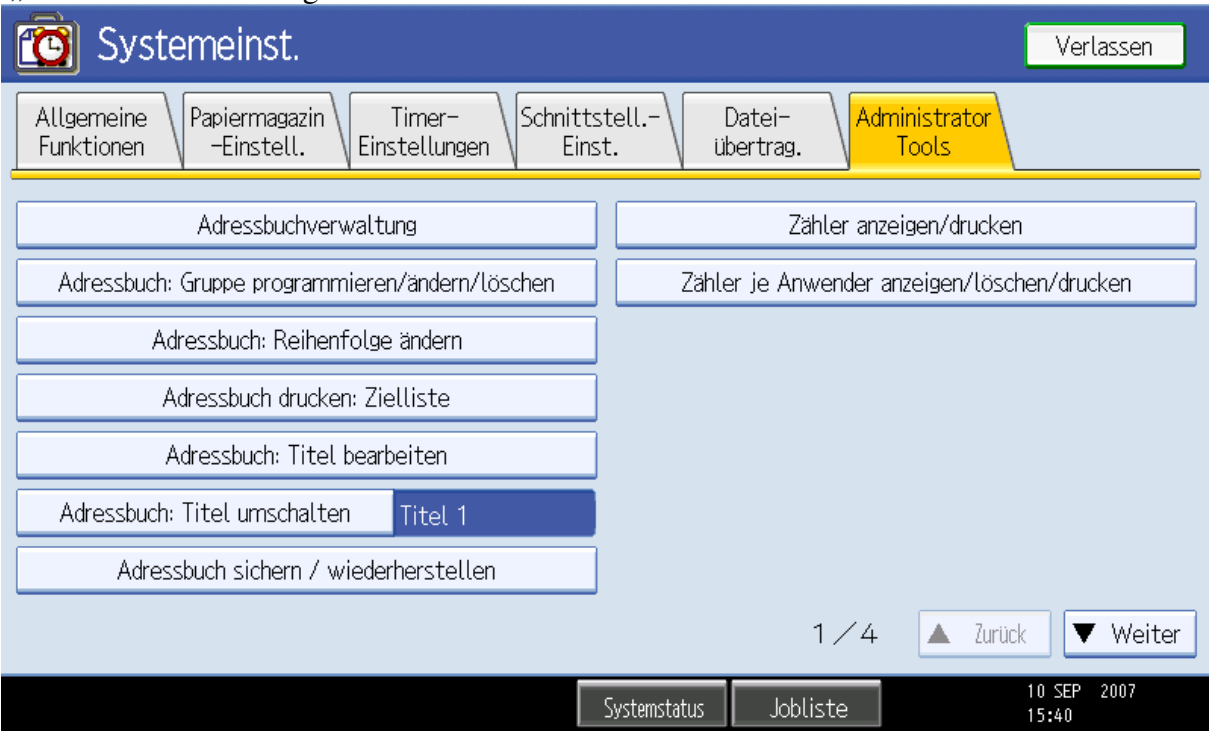

#### "Neues Programm" für Neuprogrammierung

| Systemeinst.                                                                                                    | Verlassen          |
|----------------------------------------------------------------------------------------------------|--------------------|
| Adressbuchverwaltung                                                                                                    | Verlassen          |
| Auf [Neues Programm] dr., um neues hinz. od. eines aus nachst. Liste zum änd. ausw. Auswahl kann über Zehnertastatur vorge | nommen werden.     |
| Programmieren/Ändern Löschen Programmiert:                                                                                 | 5/2000             |
|                                                                                                    | es Programm        |
|                                                                                                    |                    |
| Oft AB CD EF GH IJK LMN OPQ RST UVW XYZ Titel                                                                              | umschalten         |
| Welsch KAEDING ghf Enno RMN 1/1                                                                                            |                    |
|                                                                                                    |                    |
|                                                                                                    |                    |
| Systemstatus Jobliste                                                                                                    | ) SEP 2007<br>5:40 |

Namen festlegen, ggf. noch Titel unter denen dieser Eintrag sichtbar ist. "Ordner" auswählen.

| Systemeins                           | t.                                   |           |       |    |          |        |          |       |        | ĺ      | Verla           | ssen |
|--------------------------------------|--------------------------------------|-----------|-------|----|----------|--------|----------|-------|--------|--------|-----------------|------|
| Adressbuch programmieren / ändern OK |                                      |           |       |    |          |        | ж        |       |        |        |                 |      |
| Namen Auth                           | Namen AuthInfo Schutz Faxziel E-Mail |           |       |    |          |        | Ordnei   | · _ [ | Zu Gr. | hinz.  |                 |      |
| ►Name                                | test                                 |           |       |    |          |        |          |       |        |        |                 |      |
|                                      | (                                    | Än        | dern  |    |          |        |          |       |        |        |                 |      |
| ►Tastenanzeige                       | test                                 |           |       |    |          | Regist | rierungs | -Nr.  | 0      | 00     | 06              |      |
|                                      |                                      | Än        | idern |    |          |        |          |       | j      | Ändern |                 |      |
| ►Titel wählen                        |                                      |           |       |    |          |        |          |       |        |        |                 |      |
| Titel 1                              | Oft                                  | AB        | CD    | EF | GH       | IJK    | LMN      | OPQ   | RST    | UVW    | XYZ             |      |
| Titel 2                              | Oft                                  | 1         | 2     | 3  | 4        | 5      | 6        | 7     | 8      | 9      | 10              |      |
| Titel 3                              | Oft                                  | 1 2 3 4 5 |       |    |          |        |          |       |        |        |                 |      |
|                                      |                                      |           |       |    | Systemst | atus   | Jobli:   | ste   |        | 1      | 0 SEP 2<br>5:40 | 007  |

#### "Ändern" auswählen

| 😰 Systemeinst.                       |           | Verlassen            |
|--------------------------------------|-----------|----------------------|
| Adressbuch programmieren / ändern    | Abbrechen | ОК                   |
| Namen AuthInfo Schutz Faxziel E-Mail | Ordner    | Zu Gr. hinz.         |
| SMB FTP NCP                          |           |                      |
|                                      |           |                      |
| ▶Pfad                                |           | Ändern               |
| Netzw. durchsu.                      |           |                      |
|                                      |           |                      |
|                                      |           |                      |
|                                      | Ve        | erbindungstest       |
| Systemstatus Jobliste                |           | 10 SEP 2007<br>15:40 |

### Pfad eingeben, "OK" auswählen

| Pfad                                    | Abbrechen | ОК                   |
|-----------------------------------------|-----------|----------------------|
| Pfad eingeben, dann auf [OK] drücken.   |           |                      |
| $\$ $\$ $\$ $\$ $\$ $\$ $\$ $\$ $\$ $\$ | Backspace | Alle lösch.          |
| <u>` 1 2 3 4 5 6 7 8 9</u>              | 0 ·       | - =                  |
| qwertyuio                               | ] q       | ] \                  |
| as df gh jk l                           | ; ,       | _                    |
| z x c v b n m , .                       | / @       |                      |
| Feststellta. Umschaltta. Leerzeichen Ó  | *         |                      |
| Texteingabe Symboleingabe Anwendertext  |           |                      |
| Systemstatus Jobliste                   |           | 10 SEP 2007<br>15:41 |

### "Verbindungstest"

| 😰 Systemeinst.                       |           | Verlassen            |
|--------------------------------------|-----------|----------------------|
| Adressbuch programmieren / ändern    | Abbrechen | ОК                   |
| Namen AuthInfo Schutz Faxziel E-Mail | Ordner    | Zu Gr. hinz.         |
| SMB FTP NCP                          |           |                      |
|                                      |           |                      |
| ▶Pfad \\172.16.120.152\share         |           | Ändern               |
| Netzw. durchsu.                      |           |                      |
|                                      |           |                      |
|                                      |           |                      |
|                                      | Ve        | rbindungstest        |
| Systemstatus Jobliste                |           | 10 SEP 2007<br>15:41 |

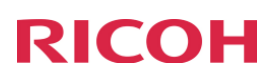

Meldung für fehlgeschlagenen Verbindungstest: Dies passiert, wenn keine Ordner-Authentifizierung eingestellt ist. "Verlassen"

| Sy:                      | stemeinst.                                                   |                 |          | Verlassen                       |
|--------------------------|--------------------------------------------------------------|-----------------|----------|---------------------------------|
| Adressbuch<br>Namen<br>S | Die Verbindung zu<br>ist fehlgeschlagen<br>Die Einstellungen | m PC<br>orüfen. | Verlo    | Arrie OK<br>Gr. hinz.<br>Ändern |
|                          |                                                              | L               | Vertas   | sen                             |
|                          |                                                              |                 |          | Verbindungstest                 |
|                          |                                                              | Systemstatus    | Jobliste | 10 SEP 2007<br>15:41            |

## "Auth.-Info" auswählen

| Systemeinst.               |                         |           | Verlassen            |
|----------------------------|-------------------------|-----------|----------------------|
| Adressbuch programmieren / | ändern                  | Abbrechen | ОК                   |
| Namen AuthInt              | o Schutz Faxziel E-Mail | Ordner    | Zu Gr. hinz.         |
| SMB                        | FTP NCP                 |           |                      |
|                            |                         |           |                      |
| ▶Pfad                      | \\172.16.120.152\share  |           | Ändern               |
|                            | Netzw. durchsu.         |           |                      |
|                            |                         |           |                      |
|                            |                         |           |                      |
|                            |                         | Ve        | erbindungstest       |
|                            | Systemstatus Jobliste   | 2         | 10 SEP 2007<br>15:41 |

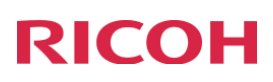

Auf "Weiter" klicken um eine Seite nach unten zu Scrollen

| Systemeinst.                                 | Verlassen                                         |
|----------------------------------------------|---------------------------------------------------|
| Adressbuch programmieren / ändern            | Abbrechen OK                                      |
| Namen AuthInfo Schutz Faxziel E-Mail         | Ordner Zu Gr. hinz.                               |
| ►Anwendercode                                | #                                                 |
| ►SMTP-Authentifizierung And. AuthInfo festle | egen Nicht festlegen<br>1/4<br>A Zurück<br>Veiter |
| Systemstatus Jobliste                        | 10 SEP 2007<br>9 15:41                            |

neben "Ordnerauthentifizierung" "And. Auth.-Info festlegen" auswählen

| 🔞 Systemeinst.                   |        |                      |             | Verlassen                               |
|----------------------------------|--------|----------------------|-------------|-----------------------------------------|
| Adressbuch programmieren / änder | n      |                      | Abbrechen   | ОК                                      |
| Namen AuthInfo                   | Schutz | Faxziel E-Mail       | Ordner      | Zu Gr. hinz.                            |
| ▶Ordnerauthentifizierung         |        | And. AuthInfo fest   | legen Nicht | festlegen                               |
| ►LDAP-Authentifizierung          |        | And. AuthInfo fest   | legen Nicht | festlegen<br>2/4<br>▲ Zurück<br>▼Weiter |
|                                  |        | Systemstatus Joblist | te          | 10 SEP 2007<br>15:41                    |

#### Neben Login-Anwendername "Ändern" klicken

| Systemeinst.                      |                       | Verlassen            |
|-----------------------------------|-----------------------|----------------------|
| Adressbuch programmieren / ändern |                       | Abbrechen OK         |
| Namen AuthInfo Schi               | ıtz Faxziel E-Mail    | Ordner Zu Gr. hinz.  |
| ►Ordnerauthentifizierung          | And. AuthInfo festleg | en Nicht festlegen   |
| Login-Anwendername                | Änderr                | ı                    |
| Login-Passwort Ändern             |                       |                      |
| ►LDAP-Authentifizierung           | And. AuthInfo festleg | en Nicht festlegen   |
|                                   |                       | 2/4                  |
|                                   |                       | 🔺 Zurück             |
|                                   |                       | ▼Weiter              |
|                                   | Systemstatus Jobliste | 10 SEP 2007<br>15:41 |

#### Login-Anwendername eingeben

| Login-Anwendername                                  | Abbrechen   | ОК                 |
|-----------------------------------------------------|-------------|--------------------|
| Login-Anwendername eingeben, dann auf [OK] drücken. |             |                    |
| administrator                                       | → Backspace | Alle lösch.        |
| <u>`</u> 1 2 3 4 5 6 7 8                            | 9 0 -       | - =                |
| q w e r t y u i o                                   | ] 9         | ] \                |
| as df gh jk l                                       | ; ,         | _                  |
| z x c v b n m , .                                   | / @         |                    |
| Feststellta. Umschaltta. Leerzeichen Ó              | • ~         | ALT                |
| Texteingabe Symboleingabe Anwendertext              |             |                    |
| Systemstatus Jobliste                               |             | 0 SEP 2007<br>5:42 |

### Neben Login-Passwort auf "Ändern" klicken

| Systemeinst.                      |                         | Verlassen            |
|-----------------------------------|-------------------------|----------------------|
| Adressbuch programmieren / ändern |                         | Abbrechen OK         |
| Namen AuthInfo Schutz             | Faxziel E-Mail          | Ordner Zu Gr. hinz.  |
| ►Ordnerauthentifizierung          | And. AuthInfo festlegen | Nicht festlegen      |
| Login-Anwendername administrator  | Ändern                  |                      |
| Login–Passwort Ändern             |                         |                      |
| ▶LDAP-Authentifizierung           | And. AuthInfo festlegen | Nicht festlegen      |
|                                   |                         | 2/4                  |
|                                   |                         | 🔺 Zurück             |
|                                   |                         | ▼Weiter              |
|                                   | Systemstatus Jobliste   | 10 SEP 2007<br>15:42 |

## Login-Passwort eingeben

| Login-Passwort                                  | Abbrechen OK                  |
|-------------------------------------------------|-------------------------------|
| Login-Passwort eingeben, dann auf [OK] drücken. |                               |
| *****                                           | ← → Backspace Alle lösch.     |
| <u>` 1 2 3 4 5 6 7</u>                          | 8 9 0 - =                     |
| qwertyui                                        | / [ ] q o                     |
| as df ghjk                                      | l ; , _                       |
| z x c v b n m                                   | , . / @                       |
| Feststellta. Umschaltta. Leerzeichen            | × · · · ALT                   |
| Texteingabe Symboleingabe Anwendertext          |                               |
| Systemstatus                                    | Jobliste 10 SEP 2007<br>15:42 |

### Login-Passwort nochmals eingeben

| Passwort bestätigen                                              | Abbrechen | ОК                   |
|------------------------------------------------------------------|-----------|----------------------|
| Passwort zur Bestätigung erneut eingeben, dann auf [OK] drücken. |           |                      |
| *****- <sub>5/64</sub> 🔶 🔿                                       | Backspace | Alle lösch.          |
| <u>` 1 2 3 4 5 6 7 8 9</u>                                       | 0         | - =                  |
| qwertyuio                                                        | ] q       | ] \                  |
| as dfghjkl                                                       | ; ,       | _                    |
| z x c v b n m , .                                                | / @       |                      |
| Feststellta. Umschaltta. Leerzeichen Ó                           | * ~       |                      |
| Texteingabe Symboleingabe Anwendertext                           |           |                      |
| Systemstatus Jobliste                                            |           | 10 SEP 2007<br>15:42 |

### "Ordner" auswählen

| 🔯 Systemeinst.                    |            |              |                |           | Verlassen            |
|-----------------------------------|------------|--------------|----------------|-----------|----------------------|
| Adressbuch programmieren / änderr | 1          |              | (              | Abbrechen | ОК                   |
| Namen AuthInfo                    | Schutz     | Faxziel      | E-Mail         | Ordner    | Zu Gr. hinz.         |
| ►Ordnerauthentifizierung          |            | And. Auth    | -Info festlege | en Nicht  | festlegen            |
| Login-Anwendername adm            | inistrator |              | Ändern         |           |                      |
| Login-Passwort                    | Ändern     |              |                |           |                      |
| ▶LDAP-Authentifizierung           |            | And. Auth    | -Info festlege | en Nicht  | festlegen            |
|                                   |            |              |                |           | 2/4                  |
|                                   |            |              |                |           | 🔺 Zurück             |
|                                   |            |              |                |           | ▼Weiter              |
|                                   |            | Systemstatus | Jobliste       |           | 10 SEP 2007<br>15:42 |

#### "Verbindungstest" auswählen

| Systemeinst.               |                       |              |          |           | Verlassen            |
|----------------------------|-----------------------|--------------|----------|-----------|----------------------|
| Adressbuch programmieren / | ändern                |              |          | Abbrechen | ОК                   |
| Namen AuthIn               | fo Schutz F           | axziel       | E-Mail   | Ordner    | Zu Gr. hinz.         |
| SMB                        | FTP                   | NCP          |          |           |                      |
|                            |                       |              |          |           |                      |
| ▶Pfad                      | \\172.16.120.152\shai | re           |          |           | Ändern               |
|                            | Netzw. durchsu.       |              |          |           |                      |
|                            |                       |              |          |           |                      |
|                            |                       |              |          |           |                      |
|                            |                       |              |          | Ve        | rbindungstest        |
|                            |                       | Systemstatus | Jobliste |           | 10 SEP 2007<br>15:41 |

### Meldung für erfolgreichen Verbindungstest

| C Sys               | stemeinst.                                              | Verlassen                 |
|---------------------|---------------------------------------------------------|---------------------------|
| Adressbuch<br>Namen | Die Verbindung zum PC<br>wurde erfolgreich hergestellt. | OK<br>Gr. hinz.<br>Ändern |
|                     | Verlassen                                               |                           |
|                     | Vert                                                    | oindungstest              |
|                     | Systemstatus Jobliste                                   | 0 SEP 2007<br>5:43        |

#### Neu angelegter Eintrag "test" erscheint im Adressbuch

| Systemeinst.                                                                                                    | Verlassen          |
|----------------------------------------------------------------------------------------------------|--------------------|
| Adressbuchverwaltung                                                                                                    | Verlassen          |
| Auf [Neues Programm] dr., um neues hinz. od. eines aus nachst. Liste zum änd. ausw. Auswahl kann über Zehnertastatur vorge | nommen werden.     |
| Programmieren/Ändern Löschen Programmiert:                                                                                 | 6/2000             |
| Suchen Neu                                                                                                    | ies Programm       |
| Alle Anwender Anwendercode Fax E-Mail Ordner                                                                               |                    |
| Oft AB CD EF GH IJK LMN OPQ RST UVW XYZ Titel                                                                              | . umschalten       |
| [ 00001] [ 00002] [ 00003] [ 00004] [ 00005] [ 00006]   Welsch KAEDING ghf Enno RMN test 1/1                               |                    |
|                                                                                                    |                    |
|                                                                                                    |                    |
| Systemstatus Jobliste                                                                                                    | 0 SEP 2007<br>5:43 |

Fertig – und sollte einwandfrei funktionieren.

## Es gibt ein bekanntes Problem, wenn anstelle der IP-Adresse der Hostname verwendet wird:

Dazu muß das MFP Zugriff auf einen DNS-Server haben, der auch den Hostnamen des Servers als A-Record enthält!

Es könnte hilfreich sein, ebenfalls einen WINS-Server am MFP zu hinterlegen.

Testen Sie bei Problemen bitte immer erst mit IP-Adressen um Namensauflösungsprobleme auszuschließen.